¿Cómo cortar polígonos superpuestos de una misma capa?

1. Descargar e instalar el plugins "Clipper".

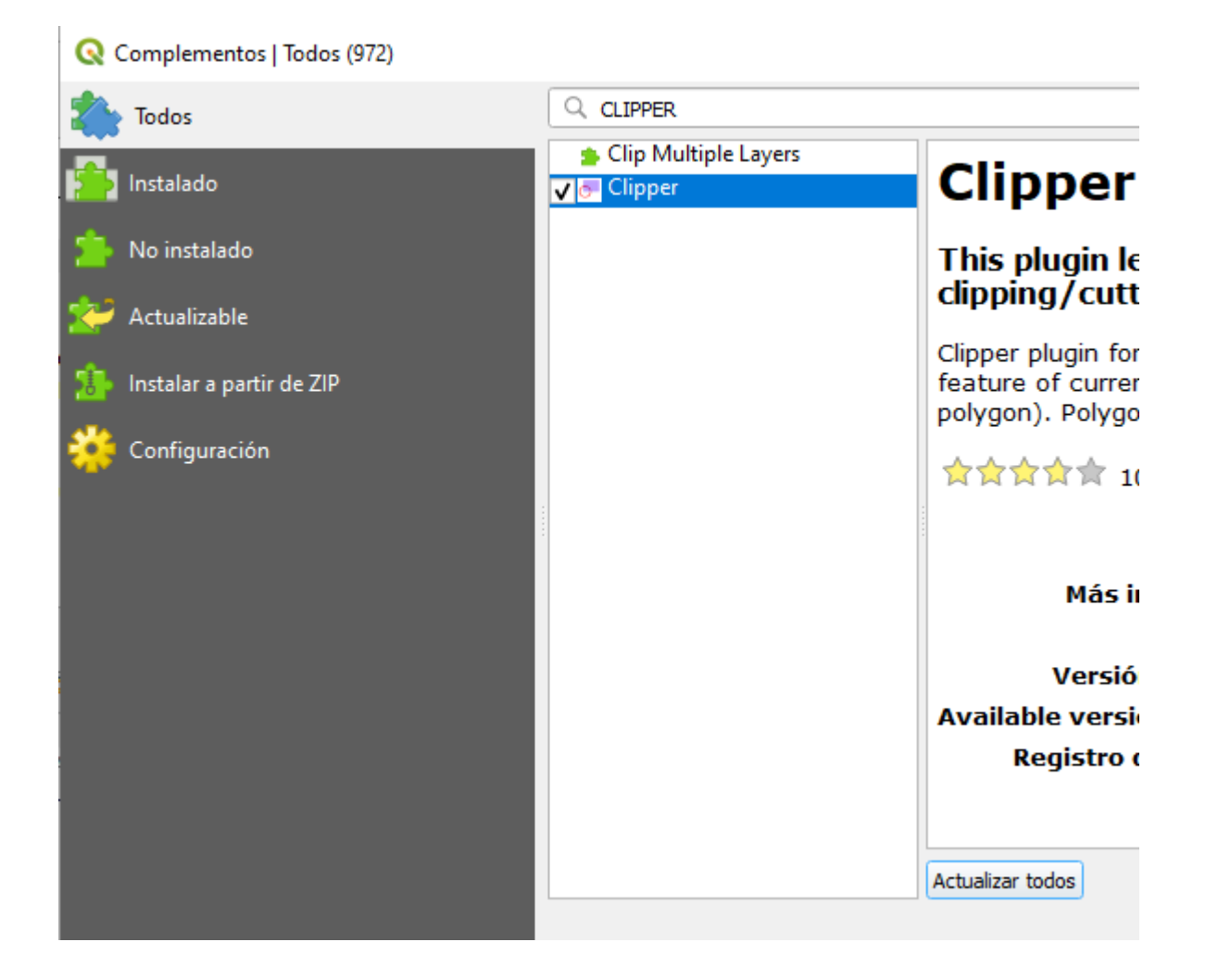

2. Mediante el complemento comprobador de topología, se puede identificar los polígonos que se encuentran superpuestos.

| rrar_Prueba       | ▼ debe conten   | er           | <ul> <li>Ninguna capa</li> </ul> |
|-------------------|-----------------|--------------|----------------------------------|
|                   |                 |              | 🕀 Añadir regla 🔲 Borrar regla    |
| Regla             | Capa #1         | Capa #2      |                                  |
| no debe superpone | r Borrar_Prueba | Ninguna capa |                                  |

3. Una vez ya instalado el complemento Clipper e identificados los polígonos sobrepuestos, seleccionar el polígono que prevalecerá de la clasificación.

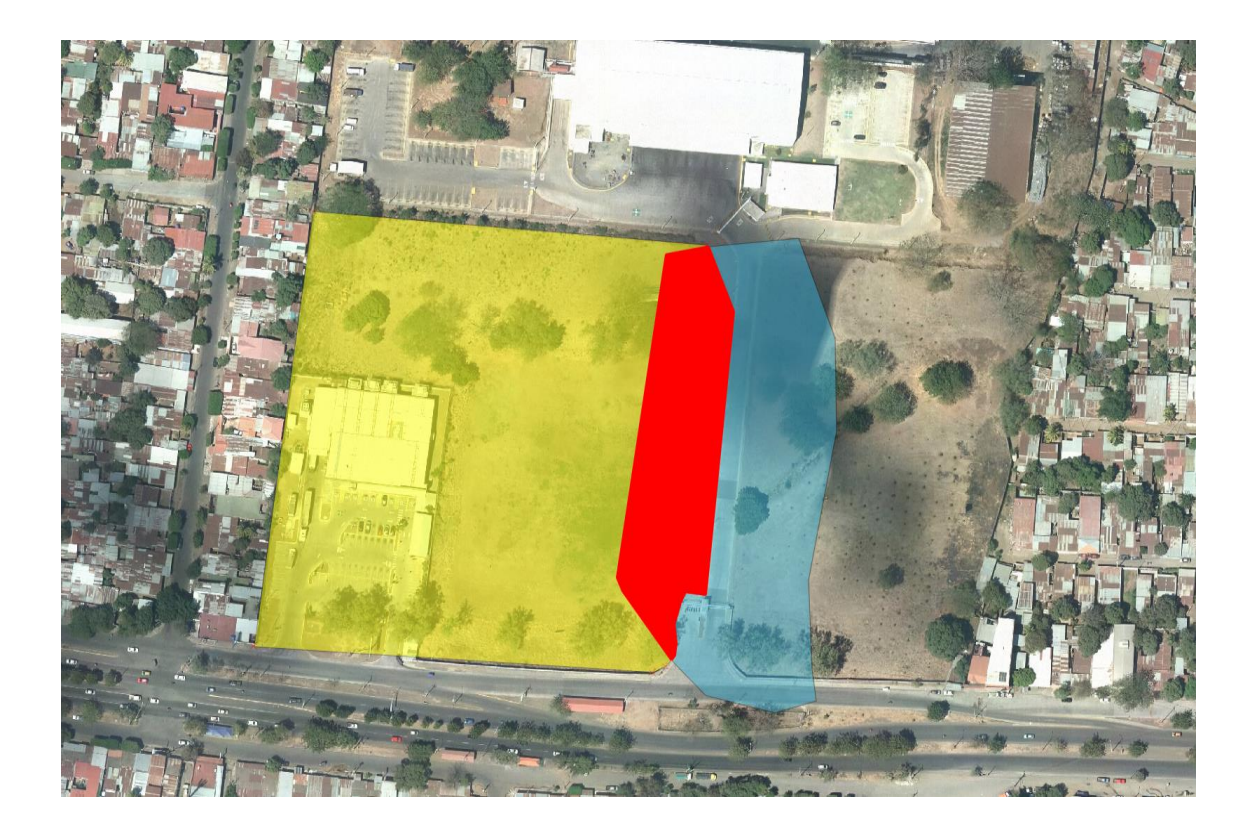

4. Luego, se dirige al menú desplegable del software, hacer click en Vectorial  $\rightarrow$  Clipper  $\rightarrow$  Clipper

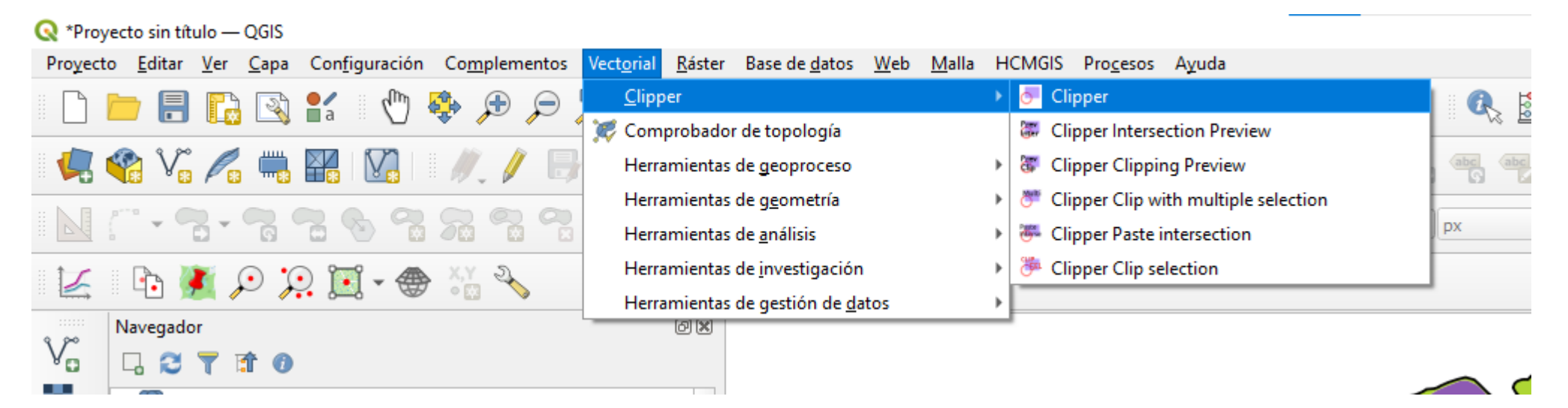

5. Como resultado obtendremos el recorte o la división de los polígonos superpuestos.

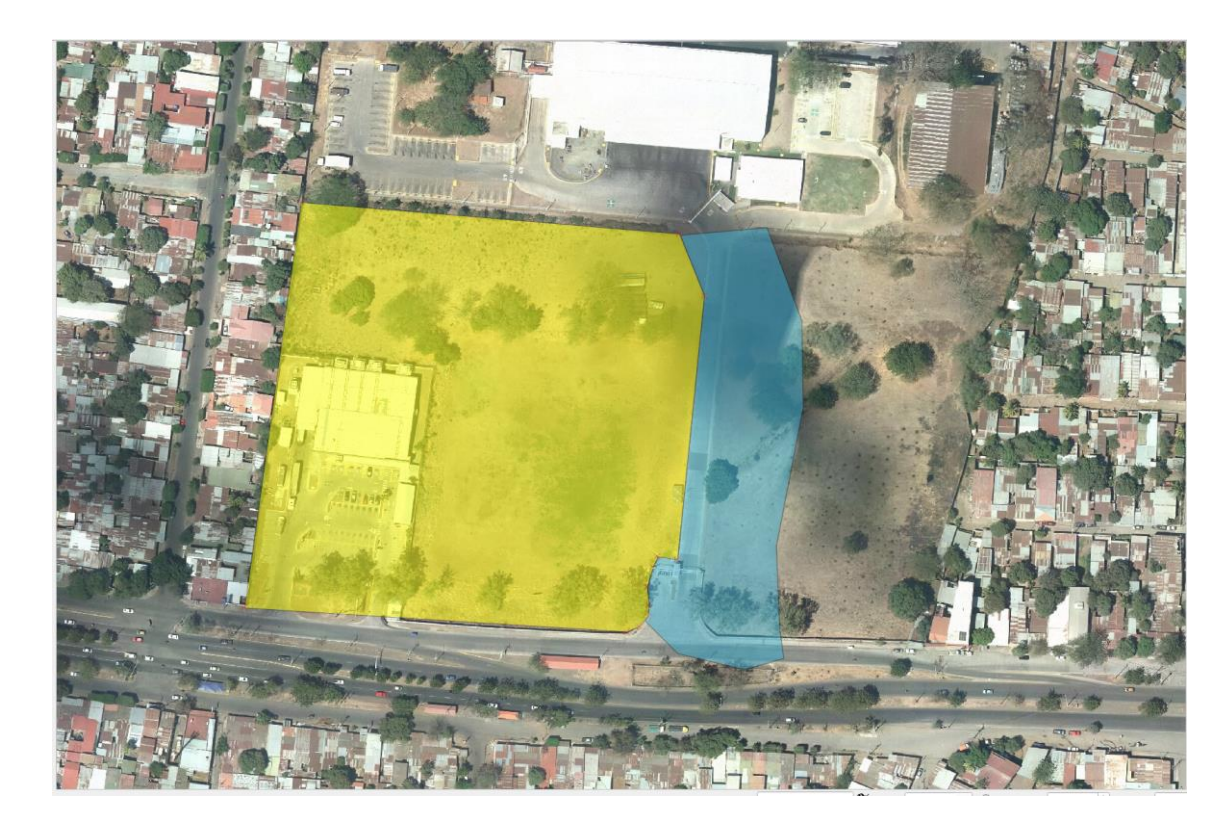